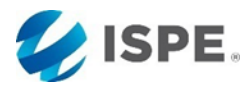

eLearning Registration Instructions

If you are a returning ISPE customer/member, proceed to **Step 1**.

If you are new to ISPE and do not have a website login, first create a profile as a "New User". Remember to save your Username/User ID that you will create during the registration process. **Proceed to Step 2**.

Step 1: Click on the Account button in the upper right corner of <u>www.ispe.org</u> and login. Process to Step 3.

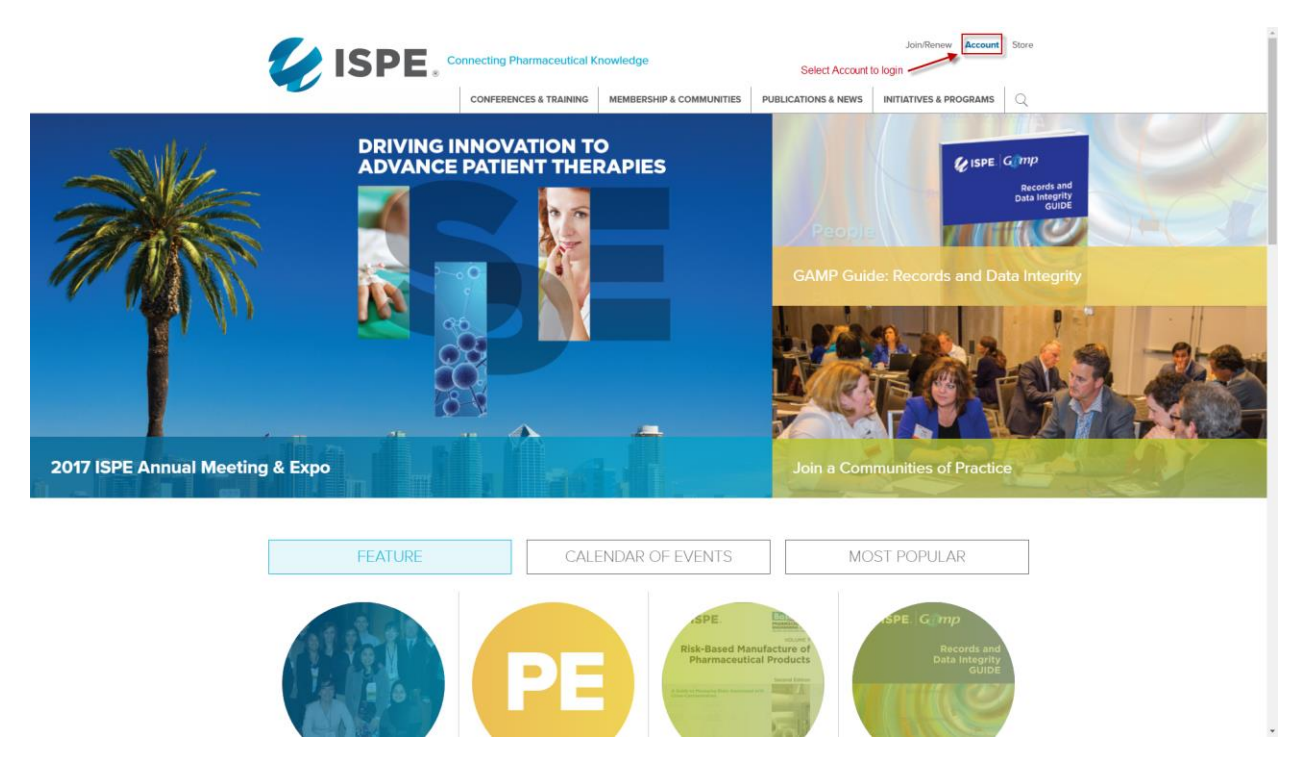

Step 2: New to ISPE? Welcome! Please set up your ISPE account with our new online system

## **Click Here to Setup an Account**

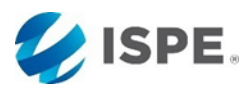

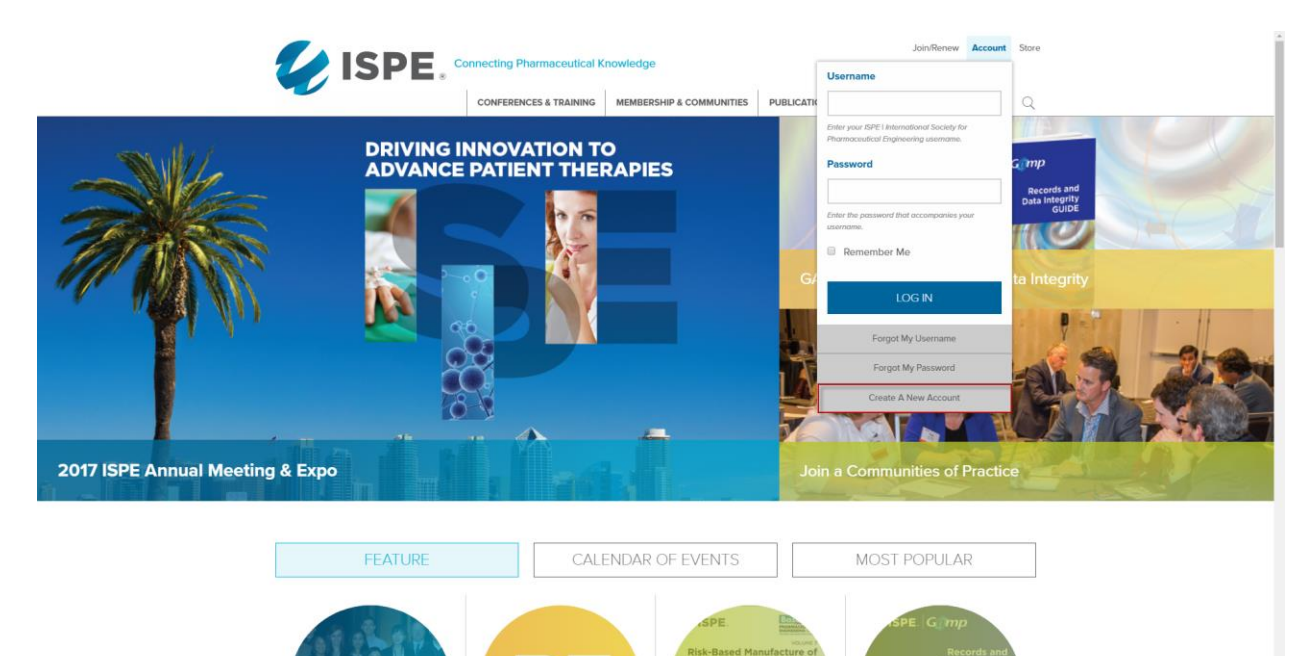

Here you can join ISPE, purchase an eLearning/webinar course, or change the password.

|                        |                                                          | rmaceutical Knowledge                       | Join/Renew Accoun                          | t Store |
|------------------------|----------------------------------------------------------|---------------------------------------------|--------------------------------------------|---------|
|                        |                                                          | ERENCES & TRAINING MEMBERSHIP & COMMUNITIES | PUBLICATIONS & NEWS INITIATIVES & PROGRAMS | م ا     |
|                        |                                                          | ME                                          | ABERSHIP MY ACCOUNT EVENTS CART S          | TORE    |
| Crea                   | te an Account and R                                      | eceive Relevant ISPE Co                     | nmunications                               |         |
| Prefix                 | (None) 👻                                                 |                                             |                                            |         |
| * First nam            | e 🗌                                                      |                                             |                                            |         |
| Middle n               | ame                                                      |                                             |                                            |         |
|                        |                                                          |                                             |                                            |         |
| * Lest nem             | •                                                        |                                             |                                            |         |
| Suffix                 | (None) •                                                 |                                             |                                            |         |
| Primary 0              | Organization Enter on Organization                       |                                             |                                            |         |
| * Email                |                                                          |                                             |                                            |         |
| * Confirm              | email                                                    |                                             |                                            |         |
|                        |                                                          |                                             |                                            |         |
| Phone                  |                                                          |                                             |                                            |         |
| * Country              | USA                                                      | *                                           |                                            |         |
| * Address              |                                                          |                                             |                                            |         |
|                        |                                                          |                                             |                                            |         |
|                        |                                                          |                                             |                                            |         |
|                        |                                                          |                                             |                                            |         |
| * City                 |                                                          |                                             |                                            |         |
| * State                | (None)                                                   | •                                           |                                            |         |
| * Destai co            | de                                                       |                                             |                                            |         |
| Posta co               |                                                          |                                             |                                            |         |
| Create an<br>• Usernam | e                                                        |                                             |                                            |         |
|                        |                                                          |                                             |                                            |         |
| * Confirm (            | username                                                 |                                             |                                            |         |
| * Password             | i                                                        |                                             |                                            |         |
| * Confirm              | password                                                 |                                             | with all of your correct information       |         |
| The passw              | ord must be at least 7 characters long.                  |                                             |                                            |         |
|                        |                                                          |                                             | Save Ca                                    | incel   |
| Copyright © 201        | 7 ISPE I International Society for Pharmaceutical Engine | eering                                      |                                            |         |
| Contact Us             | ferms of Use   Privacy Policy                            |                                             | f in 🎔 🛎                                   |         |
|                        |                                                          |                                             |                                            |         |